# Purchasing POINT Tickets via the Greyhound Website (Eastern and SouthWest Routes only)

Website link: https://www.greyhound.com

#### Step 1

Begin on Greyhound's home page by selecting your origin and destination stops as well as your departure date and number of passengers, followed by your return date if you are making a round-trip purchase.

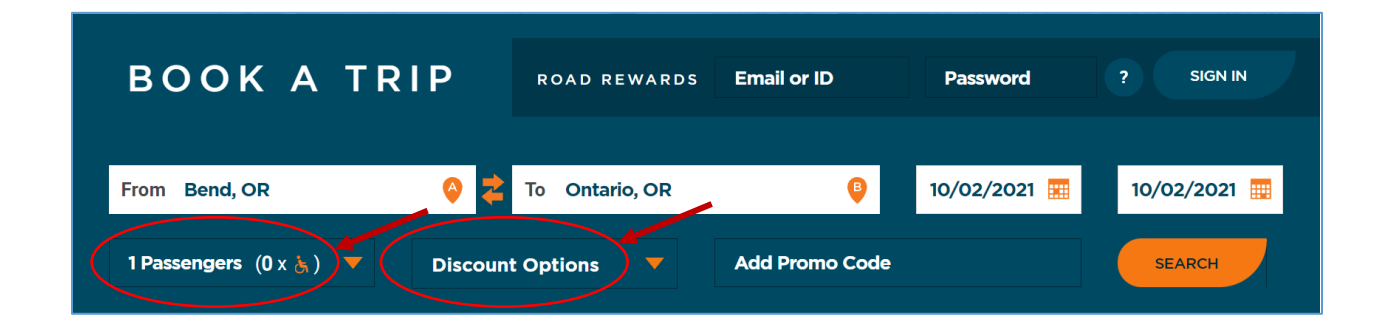

Check the box next to "Traveling in your wheelchair?" if you require wheelchair accommodations. Select from the "Discount Options" menu if you would like Student or Veteran discounts.

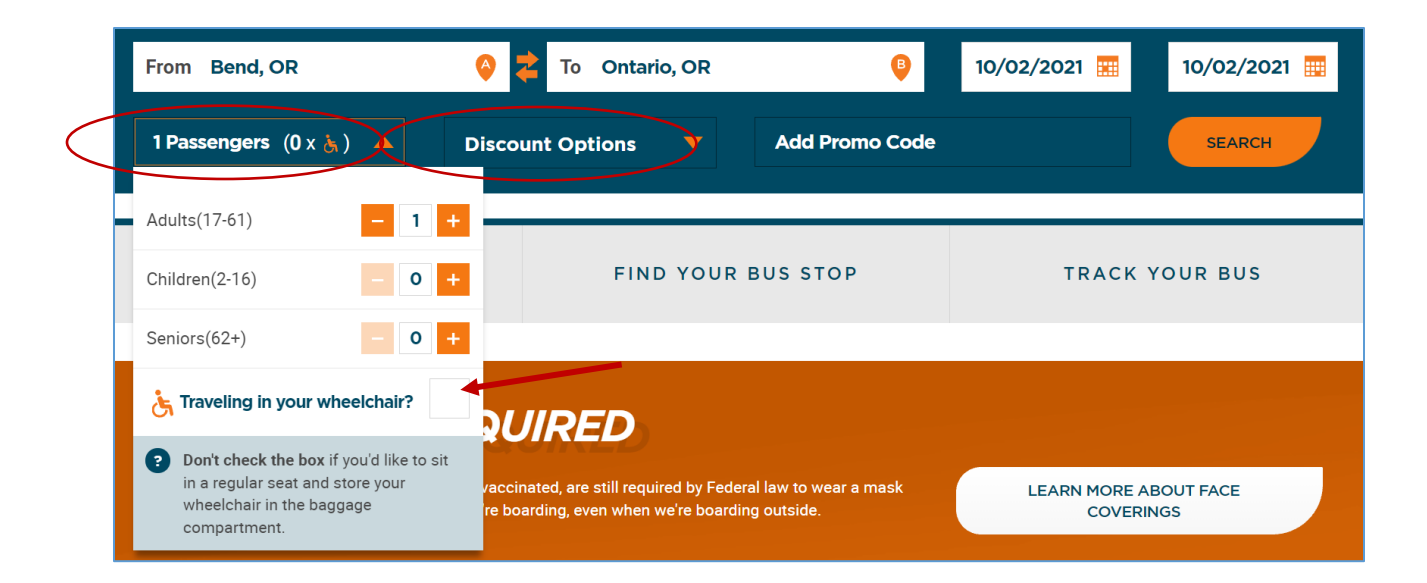

#### Step 2

Next, select which POINT bus you will ride depending on the time you would like to depart.

POINT buses on the NorthWest and Cascades Routes will always be represented by a four-digit number beginning with two fives, which will look like "55##."

POINT buses on the Eastern and SouthWest Routes will always be represented by a four-digit number beginning with an eight, which will look like "8###."

In this case, you would select either "Schedule 5500" or "Schedule 5564" depending on what time you would like to depart:

| FILTER +     |           |                                   | SORT BY: | Earliest departure (fro       | om 2:30 pm) 🔻 |
|--------------|-----------|-----------------------------------|----------|-------------------------------|---------------|
|              |           |                                   |          | Average fare per person (in U | SD)           |
| bend,or 🕨 on | ITARIO,OR |                                   | ECONOMY  | ? ECONOMY EXTRA ?             | FLEXIBLE ?    |
| 2:30 pm      | 8:25 pm   | 4h 55m<br>Schedule 8409<br>Direct | ¢48      | FARE                          |               |
|              | ≈ ¥ L     | VIEW ITINERARY                    | \$40     | GRAVALEABLE                   | SHAVALABLE    |

Select "Book This Fare" when you are finished selecting your trip.

For a round-trip purchase, complete Step 2 once more for your return trip.

| FILTER + |            |                                   | SORT BY: | Earliest departure (from 2:30 pm)                                           |
|----------|------------|-----------------------------------|----------|-----------------------------------------------------------------------------|
| BEND,OR  | ONTARIO,OR |                                   | ECONOMY  | Average fare per person (ip USD)       ? ECONOMY EXTRA ?     FLEXIBLE     ? |
| 2:30 pm  | 8:25 pm    | 4h 55m<br>Schedule 8409<br>Direct | 9        | 548 BOOK THIS FARE                                                          |
|          | ≈ ¥ Ŀ      | VIEW ITINERARY                    | ECON     | IOMY FARE Return to all fares                                               |

### Step 3

Enter your Traveler and Payment Information, then select "Pay Now" to complete your purchase.

| Primary Cardholder Details                                                                                           | TICKET SUMMARY                  |  |
|----------------------------------------------------------------------------------------------------|---------------------------------|--|
| /e'll need your details to send a confirmation email, and to contact you in case there's a change to the<br>chedule. |                                 |  |
| Email *                                                                                                    | Round Trip   1 Adult   \$ 36.00 |  |
| United States                                                                                                    | Fees                            |  |
|                                                                                                    | Service Fee \$ 5.98             |  |
| Address *                                                                                                    | TOTAL \$41.98                   |  |
| Address line 2                                                                                                    |                                 |  |
| Zip * City *                                                                                                    |                                 |  |
|                                                                                                    |                                 |  |
| State * Phone *                                                                                                    |                                 |  |

## Step 4

Enjoy your trip on the POINT!